## 第十一中学校リモート学習通信テストの実施について

## リモート学習を希望した生徒の保護者の皆様

下記の生徒を対象にリモート学習のための通信テストを行います。指定された時間に Google Meet へ接続するようご指導ください。

1 日時と対象生徒
 ①9月9日(木)14:00~1,2年生で

29月10日(金)14:00~ 全学年で**リモート学習を希望した生徒** (1,2年生については9月9日,10日の両日ともに行う。)

2 内容

Google Meet の Classroom の動作確認、オンライン授業の進め方について

- 3 参加の手順
  - 〇クロームブックを持ち帰った生徒
    - (13:45~55の間に下記①, ②の操作を完了させておくこと。)
    - ①クロームブックの電源を入れ、配布されたアカウント名とパスワードを入力して、
      ログインをする。

②画面の下に表示されている Classroom をクリックして参加する。

〇クロームブック以外を使用する生徒

## (13:45~55の間に下記①~⑥の操作を完了させておくこと。)

①Google のホームページ(https://www.google.co.jp)に入る。Yahoo などで「Google」と検索してもよい。

②ログインをクリックして配布されたアカウント名とパスワードを入力する。 ③ログインをしたら右上のグーグルアプリ(・が9つある記号)をクリックする。

③ロジィンをしたら右エのジージルアンリ(・かきつめる記号)をジリッジッる。 ④アカウントを押す。

⑤ようこそ「OOさん」という画面になるので、もう一度グーグルアプリを押す。 ⑥Classroomを選択してクリックして参加する。

- ※図入りの操作方法は学校ホームページの「家庭用 PC から Google Meet を開く方法」 に掲載さています。
- 4 注意事項
  - ・指示がない限りカメラはオン、マイクをオフにしてください。
  - ・上記の日時に都合がつかない生徒は、事前に学校へご連絡ください。
  - ・接続を確認できなかった生徒に関しては通信テスト後に下記①~③のいずれかの 方法で対応いたします。学校からの連絡をお待ちください。
  - ①学校のホームページ
  - ②学校配信メール

③電話